Accedo all'Area riservata dalla home del sito:

| J.S. "Luca Signorelli" – Cor × + |                                                          | Q. Cerca | ☆自 | + ^ | 0 | = |
|----------------------------------|----------------------------------------------------------|----------|----|-----|---|---|
|                                  |                                                          |          |    |     |   |   |
|                                  |                                                          |          |    |     |   |   |
|                                  |                                                          |          |    |     |   |   |
|                                  |                                                          |          |    |     |   |   |
|                                  |                                                          |          |    |     |   |   |
|                                  |                                                          |          |    |     |   |   |
|                                  |                                                          |          |    |     |   |   |
|                                  | Nome utente                                              |          |    |     |   |   |
|                                  | segreteria                                               |          |    |     |   |   |
|                                  | Password                                                 |          |    |     |   |   |
|                                  |                                                          |          |    |     |   |   |
|                                  |                                                          |          |    |     |   |   |
|                                  | Ricordami Login                                          |          |    |     |   |   |
|                                  |                                                          |          |    |     |   |   |
|                                  |                                                          |          |    |     |   |   |
|                                  | Hai dimenticato la tua password?                         |          |    |     |   |   |
|                                  | ← Torna a I.I.S. "Luca Signorelli" – Cortona e<br>Foiano |          |    |     |   |   |
|                                  |                                                          |          |    |     |   |   |
|                                  |                                                          |          |    |     |   |   |
|                                  |                                                          |          |    |     |   | _ |

## Clicco su Articoli -> Aggiungi nuovo

| F) 🕙 www.istitutosigr | norelli.gov.it/wordpress/wp-admin/                                                                                                    |                                                                 |                                  | 🗊 🛡 😋 🔍 Cerca                                                                                                    | ☆自◆ 俞                                                                         | ⊜ 🕒 ≡                             |  |  |  |
|-----------------------|----------------------------------------------------------------------------------------------------|-----------------------------------------------------------------|----------------------------------|----------------------------------------------------------------------------------------------------|-------------------------------------------------------------------------------|-----------------------------------|--|--|--|
| ) 🔏 1.1.5. "Luca Sig  | gnorelli" - Cortona e Foi 📮 0                                                                                                    | + Nuovo EG-Plugins WP Edit                                      |                                  |                                                                                                    | 1                                                                             | Salve segreter                    |  |  |  |
| • •                   | Bacheca                                                                                                    |                                                                 |                                  |                                                                                                    | Impostazioni schermat                                                         | a * Aiuto *                       |  |  |  |
| Articoli              | Tutti gli articoli                                                                                                    |                                                                 |                                  | Bozza rapida                                                                                                    |                                                                               |                                   |  |  |  |
|                       | Aggiungi nuovo                                                                                                    | Aggiungi nuovo                                                  |                                  | Titolo                                                                                                    |                                                                               |                                   |  |  |  |
| Media                 | WordPress 4.3.1 con il tem                                                                                                    | a pasw2013                                                      |                                  | Cha ti opera por la torta?                                                                                                    |                                                                               |                                   |  |  |  |
|                       | Akismet impedisce allo spa<br>Al momento non vi è nulla                                                                                                    | am di raggiungere il tuo blog.<br>nella tua <b>coda di spam</b> |                                  | che li passa per la testa?                                                                                                    |                                                                               |                                   |  |  |  |
|                       |                                                                                                    |                                                                 |                                  | Salva bozza                                                                                                    |                                                                               |                                   |  |  |  |
|                       | Attività                                                                                                    |                                                                 | · A .                            |                                                                                                    |                                                                               |                                   |  |  |  |
| Riduci menu           | Pubblicati di recente       15 set. 13:09     funzioni strumentali       11 set. 21:57     RSS Uli Scuola       7 set. 13:06     ricerca progettista       29 ago. 13:04     calendario impegni settembre       14 lug. 11:38     Ludoteca a Cortona |                                                                 |                                  | Novità di WordPress<br>Meetup Brescia: 24 settembre 2015 presso OneLab Sirmione 23/09/2015<br>Domani, giovedi 24 Settembre 2015, a partire dalle ore 19:00 a Sirmione, presso OneLab |                                                                               |                                   |  |  |  |
|                       |                                                                                                    |                                                                 |                                  | gruppo si sta strutturando e prepar<br>non ci sono speech in programma n                                                                                                    | ando per un autunno pieno di appun<br>na discussione libera, spiegazioni su c | itamenti, pertanto<br>osa è un [] |  |  |  |
|                       |                                                                                                    |                                                                 |                                  | WPTavern: WordPress 4.4 to Possibly Rearrange Fields to the Comment Form<br>WPTavern: WordCampus Renames Event to WPCampus                                                           |                                                                               |                                   |  |  |  |
|                       |                                                                                                    |                                                                 | Matt: Cars should be Open Source |                                                                                                    |                                                                               |                                   |  |  |  |
|                       |                                                                                                    |                                                                 |                                  | Plugin popolare: Meta Slider (Install                                                                                                    | a)                                                                            |                                   |  |  |  |

Dare un titolo, inserire il progressivo della Com e - soprattutto - selezionare le Categorie di destinazione; quindi selezionare Aggiungi media:

| 🖉 🕑 Aggiungi nuovo artico                                  | lo (L., X) +                                                                                                    |                             |                                                                                                    |
|------------------------------------------------------------|----------------------------------------------------------------------------------------------------|-----------------------------|----------------------------------------------------------------------------------------------------|
| (                                                          | lli.gov.it/wordpress/wp-admin/post-new.php 🛙 🖉 🖉 Cen                                                                                                    | ca                          | ☆ 自 ↓ 余 ❷ ら ☰ 🔤・                                                                                                    |
| 🔞 🔏 1.1.5. "Luca Signo                                     | relli" - Cortona e Fol 📮 🛛 🕂 Nuovo EG-Plugins WP Edit                                                                                                    |                             | Salve segreteria 🔟 🊔                                                                                                    |
| 🍘 Bacheca                                                  | Aggiungi nuovo articolo                                                                                                    |                             | Impostazioni schermata 💌 Aiuto 💌                                                                                                   |
| 🖈 Articoli                                                 | questa è una prova                                                                                                    |                             | Pubblica 🔺                                                                                                    |
| Tutti gli articoli<br>Aggiungi nuovo                       | Permalink: http://www.istitutosignorelli.gov.it/wordpress/questa-e-una-prova-2/ Modifica Visualizza articolo                                                                                                    |                             | Salva bozza Anteprima                                                                                                    |
| 简 Eventi                                                   | 91 Aggiungi media / dd Link Library Shortcode                                                                                                    | Visuale Testo               | Stato: Bozza Modifica                                                                                                    |
| <ul> <li>Media</li> <li>Tempo</li> <li>Commenti</li> </ul> | Tipo carattere ▼       Dimensione ▼       B       I       ∞ 目       G       Ξ       Ξ | = <b>#</b> / X              | <ul> <li>Visibilità: Pubblico <u>Modifica</u></li> <li>Pubblica subito <u>Modifica</u></li> <li>WP Statistics - Hits: 0</li> </ul> |
| 💄 Profilo                                                  | Com n. 50/2015                                                                                                    |                             | Sposta nel cestino Pubblica                                                                                                    |
| 🖋 Strumenti                                                |                                                                                                    |                             | Categorie 🔺                                                                                                    |
| Riduci menu                                                |                                                                                                    |                             | Tutte le categorie Più utilizzate                                                                                                  |
|                                                            |                                                                                                    |                             | Albo altre PA                                                                                                    |
|                                                            |                                                                                                    |                             | Bacheca Sinbacale     Gircolari generali     Docenti     Constanti                                                                 |
|                                                            | p<br>Council and a 2                                                                                                    | Page                        | News e AVVISI     Personale ATA                                                                                                    |
| 📀 🖸 赵                                                      |                                                                                                    | ovze salvata alle 10:52:49: | IT 🔺 隆 🔐 .nl 🕕 16:32<br>28/09/2015                                                                                                 |

Allegare la Com. (preventivamente convertita in **.pdf**):

| ſ¢   | Aggiungi nuovo articolo « I 🗙                                                                                      | +                                                |                                                                                                    |   |    | -   |       |               |         | x          |
|------|----------------------------------------------------------------------------------------------------|--------------------------------------------------|----------------------------------------------------------------------------------------------------|---|----|-----|-------|---------------|---------|------------|
| •    | 🕙 www.istitutosignorelli.gov.it/wo                                                                                 | rdpress/wp-admin/post-new.php                    | E⊐ ∀ C   Q. Cerca                                                                                                    | ☆ | Ó  | + 1 | î     | 9 0           | ≡       | •          |
| Ø.   | 🖀 1.1.S. "Luca Signorell" - Corre                                                                                  | onale Fol., 📮 🐘 🕂 Nuovo - EG-Plugins - WP Edit - |                                                                                                    |   |    |     |       | Salve         | segrete | 16 🔟       |
|      | Inserisci file<br>multimediale<br>Crea galieria<br>Crea playlist video<br>Immagine in evidenza<br>Inserisci da URL | Carica file Libreria media                       | Rilasciare i file qui dentro per caricarli<br>selezionare i file<br>Dimensione massima di caricamento file: 25 MB.                                                                                                    |   |    |     |       | Salite        | ×       |            |
|      |                                                                                                    |                                                  |                                                                                                    |   |    |     | Inser | isci nell'ari | icolo   |            |
| www. | istitutosignorelli.gov.it/wordpress/wp                                                                             | o-admin/post-new.php#                            |                                                                                                    |   |    |     |       |               | 1510me  | \$3.1<br>Z |
|      | ) 🕗 🕙 🍣                                                                                                    |                                                  | A CONTRACT OF A CONTRACT OF A |   | IT | -   | i (†  | all 🔶         | 28/09/2 | 015        |

Selezionare **Caricato in questo articolo** e chiudere la finestra <u>senza selezionare Inserisci</u> <u>nell'articolo</u>:

| 🕜 🕑 Aggiungi nuovo articolo « I 🗙    | +                                              |                                                                                                    |                                                                                                    |                                                                                  |                |                  |
|--------------------------------------|------------------------------------------------|----------------------------------------------------------------------------------------------------|----------------------------------------------------------------------------------------------------|----------------------------------------------------------------------------------|----------------|------------------|
| 🔶 🕘 www.istitutosignorelli.gov.it/wo | rdpress/wp-admin/post-new.php                  | EI V C Cerca                                                                                                    | ☆自                                                                                                    | <b>↓ ☆ @</b>                                                                     | 9 8            | = 🐷 -            |
| 🛞 – 🎢 1.1.5. "Loca Signorell" - Com  | onale Fol., 📕 🔅 🛧 Nuovo - EG-Plugins - WP Edit |                                                                                                    |                                                                                                    |                                                                                  | Salveisegr     | eterla 🔟         |
| Inserisci da URL                     | Inserisci file multimediale                    | Cerca                                                                                                    | Com<br>28/0<br>19 id<br>Can<br>URL<br>Titolo<br>Didascalia<br>Descrizione<br>MPOSTAZION<br>ALLEGATI<br>Link a | di-prova.doc<br>9/2015<br>Bella definitivame<br>http://www.istit<br>com di prova | utosignore<br> |                  |
|                                      | 1 selezionati<br>Pulisci                       |                                                                                                    |                                                                                                    | Inseria                                                                          | an offer dicol | 0                |
| Grazie p                             | er over creato con WordPress                   |                                                                                                    |                                                                                                    |                                                                                  | Versik         | ne abri          |
| 📀 🖸 🙆 🍣                              |                                                | and the second second s | ІТ                                                                                                    | - 🖹 🖗 -                                                                          | al () 28/      | 16:38<br>09/2015 |

## Pubblica ed il gioco è fatto!

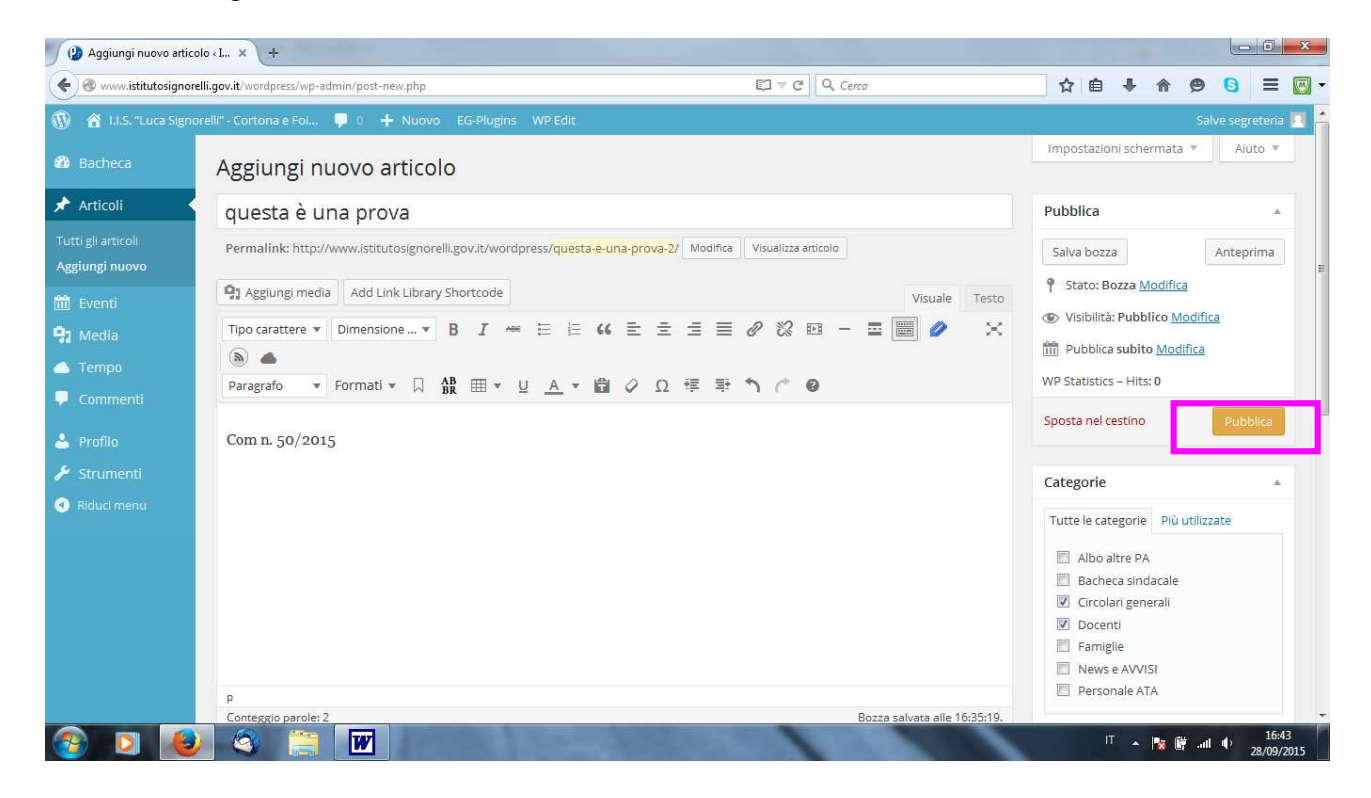